#### **REGISTRATION - LANGUAGE of the INTERFACE**

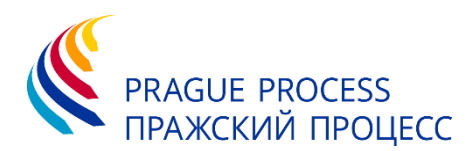

- **STEP 1** On Zoom website, scroll down the webpage until you see a Language bar
- **STEP 2** Press on the triangle and choose among the available languages

| → Ů ŵ A http | ps:// <b>zoom.us</b> /webina                   | rr/register/WN_BIDV2IQGTE                                                                                                    | baXP41uHw3uaw                                                        |                                                         |                                                        |         | L &                             |            |       |
|--------------|------------------------------------------------|----------------------------------------------------------------------------------------------------|----------------------------------------------------------------------|---------------------------------------------------------|--------------------------------------------------------|---------|---------------------------------|------------|-------|
|              |                                                | IC                                                                                                    | MPD Webina                                                           | r Registratior                                          | 1                                                      |         |                                 |            |       |
|              | Topic                                          | Topic         Webinar test including registration and other recording features           Time         Apr 3, 2020 03:30 PM in Amsterdam, Berlin, Rome, Stockholm, Vienna |                                                                      |                                                         | ternational Centre for<br>Migration Policy Development |         | Support                         | Language   |       |
|              |                                                |                                                                                                    |                                                                      |                                                         | * Required information                                 |         | Test Zoom<br>Account            | English -  | 4     |
|              | First N                                        | lame *                                                                                                    |                                                                      | Last Name *                                             |                                                        |         | Support Center<br>Live Training | English    |       |
|              |                                                |                                                                                                    |                                                                      |                                                         |                                                        | ts      | Feedback<br>Contact Us          | Español    | A D D |
|              | Email                                          | Address *                                                                                                    |                                                                      | Confirm Email Address *                                 |                                                        |         | Accessibility                   | Deutsch    |       |
|              |                                                |                                                                                                    |                                                                      |                                                         |                                                        |         |                                 | 简体中文       |       |
|              |                                                | Register                                                                                                    |                                                                      |                                                         |                                                        |         |                                 | 繁體中文       |       |
|              |                                                |                                                                                                    |                                                                      |                                                         | N                                                      |         |                                 | Français   |       |
|              |                                                |                                                                                                    |                                                                      |                                                         |                                                        | out Ads |                                 | Portuguese |       |
|              |                                                |                                                                                                    |                                                                      |                                                         |                                                        | 7       |                                 | 日本語        |       |
|              | About                                          | Download                                                                                                    | Sales                                                                | Support                                                 | Language                                               |         |                                 | Русский    |       |
|              | Zoom Blog<br>Customers<br>Our Team<br>Why Zoom | Meetings Client<br>Zoom Rooms Client<br>Browser Extension<br>Outlook Plug-in                                                                                             | 1.888.799.0125<br>Contact Sales<br>Plans & Pricing<br>Request a Demo | Test Zoom<br>Account<br>Support Center<br>Live Training | English 🗸                                              |         |                                 | 한국어        |       |
|              | Features<br>Careers<br>Integrations            | Lync Plug-in<br>iPhone/iPad App<br>Android App                                                                                                    | Webinars and Events                                                  | Feedback<br>Contact Us<br>Accessibility                 | 🚯 in 🎔 🗗 f                                             |         | ~                               |            |       |

#### REGISTRATION

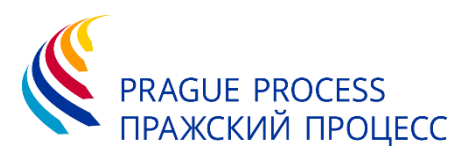

#### **STEP 3** Please fill in your data in the registration form on Zoom website

| ↔ ♡ ☆ | https://z     | oom.us/webinar/register/WN_BIDV2IQGTbaXP41uH | lw3uaw                  | □ ☆                                                      | ☆ & ☞ … |
|-------|---------------|----------------------------------------------|-------------------------|----------------------------------------------------------|---------|
|       |               | ICMPD V                                      | Vebinar Registratior    | 1                                                        |         |
|       | Topic<br>Time |                                              |                         | International Centre for<br>Migration Policy Development |         |
|       |               |                                              |                         | <ul> <li>Required information</li> </ul>                 |         |
|       | First Na      | ame *                                        | Last Name *             |                                                          |         |
|       | Email A       | ddress *                                     | Confirm Email Address * |                                                          |         |
|       |               | Register                                     |                         |                                                          |         |

**STEP 4** After approval you will receive a confirmation email with the link for joining a webinar. It may take a few days.

# **ENTERING THE WEBINAR ROOM**

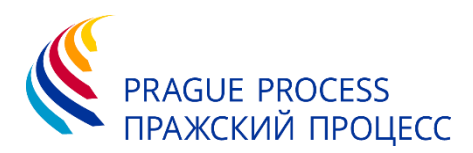

- **STEP 1** Click the Webinar link received in the email
- **STEP 2** Follow the prompts to download and install Zoom desktop application, if not yet installed.

OR click Cancel and Join from your browser and complete Signing/Signing up steps

| $\leftrightarrow$ $\rightarrow$ C $$ zoom.us/j | /776097401?tk=QQGsSICjlSHc2WOQxoemL3ijvNFgSqV56e5y59xW4hl.DQEAAAAALkJOeRZLVC | SIBTHhRaFFoUzBNTlpNcDZzQ1pnAA&pwd=b3g5YWp0 🖈 🧼 🗄 |
|------------------------------------------------|------------------------------------------------------------------------------|--------------------------------------------------|
| zoom                                           | Open Zoom?                                                                   | Support English -                                |
|                                                | intps//2001.as wints to open this uppreation.                                | ×                                                |
|                                                | Open Zoom Ca                                                                 | ncel                                             |
|                                                |                                                                              |                                                  |
|                                                |                                                                              |                                                  |
|                                                | Launching                                                                    |                                                  |
|                                                |                                                                              |                                                  |
|                                                |                                                                              |                                                  |
|                                                |                                                                              |                                                  |
|                                                |                                                                              |                                                  |
|                                                | Please click Open Zoom Meetings if you see the                               | system dialog.                                   |
|                                                | If nothing prompts from browser, click here to launch the meeting,           | or download & run Zoom.                          |
|                                                |                                                                              |                                                  |
|                                                | If you cannot download or run the application, join from your br             | owser.                                           |

**STEP 3** If **Sign up** was required, afterwards click the Webinar link received in the email to enter the room

### IN THE WEBINAR ROOM - INTERPRETATION

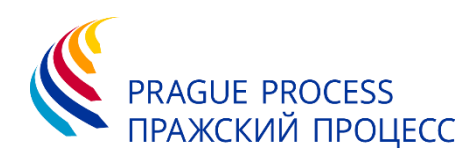

**STEP 1** On the Control bar press **Interpretation STEP 2** Choose the preferred language and Off press Mute Original Audio 블 English  $\checkmark$ Zoom Meeting ID: 776-097-401 (i) 🔒 Russian HI-HC Down Design **Mute Original Audio** +1-Head to N Das English B Video medul Description  $\bigoplus$ Chat

# **IN THE WEBINAR ROOM - ASK A QUESTION**

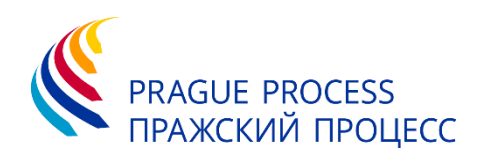

\_

o ×

**STEP 1** Hover over the bottom part of the Zoom window, the control bar

will appear. Press **Chat** to open the chat window

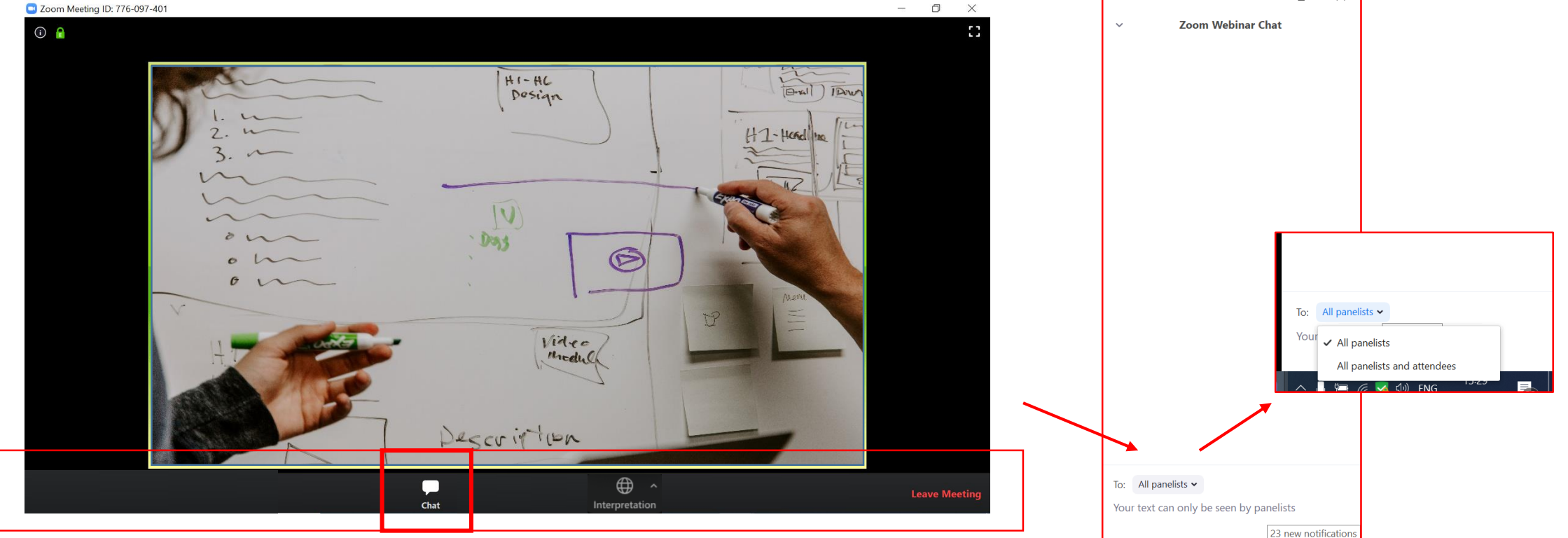

STEP 2 Choose who should see your question All panellists and Attendees or only All panellists. Type in your question and hit enter on your keyboard

# IN THE WEBINAR ROOM - EXIT THE WEBINAR ROOM

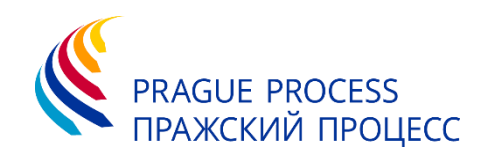

- **STEP 1** Press Leave Meeting to exit the room
- **STEP 2** Confirm leaving the meeting

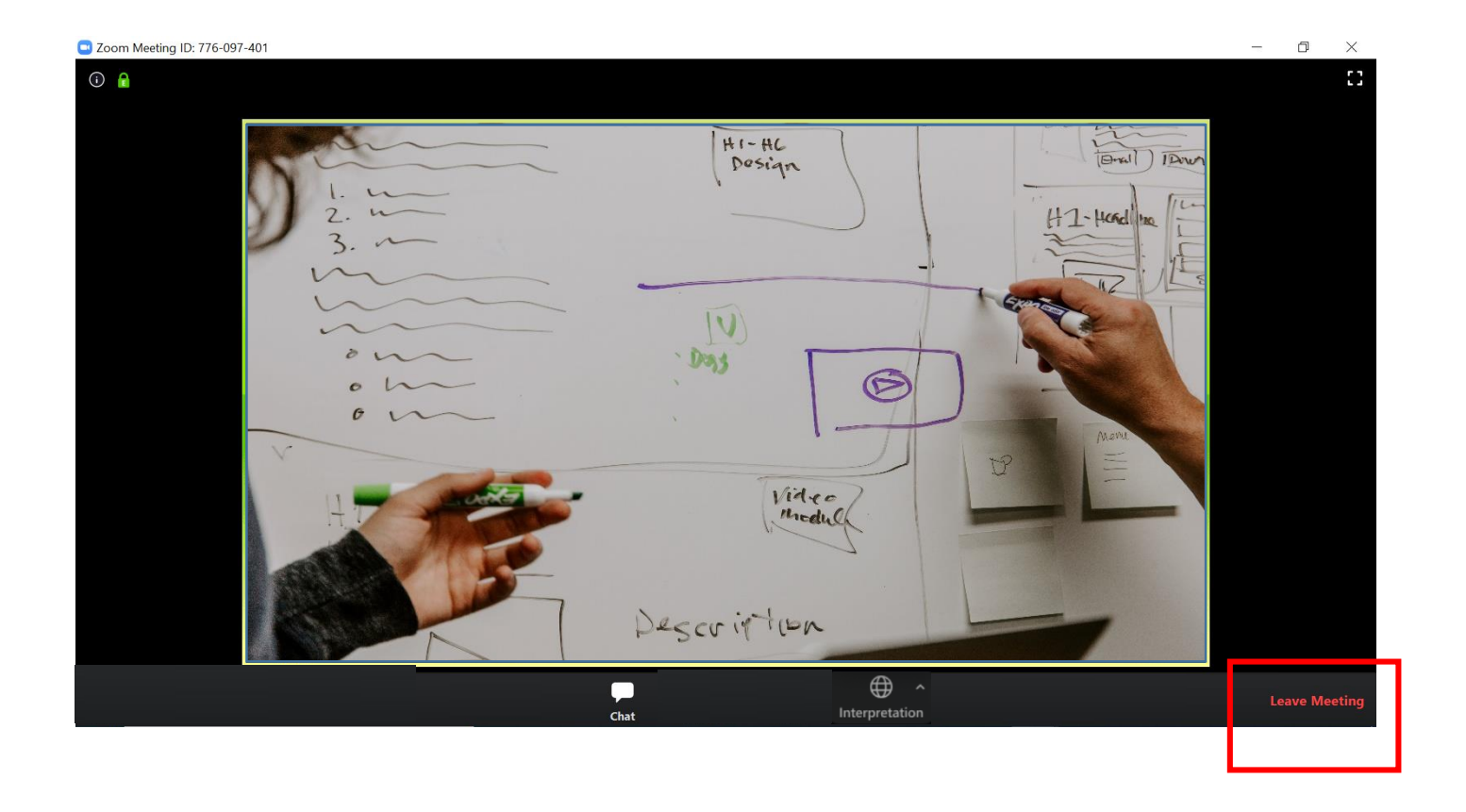